CodeMeter Runtime 7.21a install in Windows 10 64-bit Pro non-Admin user account :

| 6/16/2021 02:46 PM 1,1                                             | 08,826 CodeMeter_6.90_Install_FromUserAccount.png   |   | ^ |
|--------------------------------------------------------------------|-----------------------------------------------------|---|---|
| 9/15/2020 09:53 AM <dir></dir>                                     | User Account Control                                | × |   |
| 0/17/2020 02:05 AM <dir></dir>                                     | Do you want to allow this app to make               |   |   |
| 6/16/2021 03:03 PM                                                 | changes to your device?                             |   |   |
| 2 File(s) 1,<br>7 Dir(s) 131,145                                   | changes to your device.                             |   |   |
|                                                                    | CodeMeter Runtime Installer                         |   |   |
| :\><br>:\>cd CodeMeter 7.21a                                       |                                                     |   |   |
| :\CodeMeter 7.21a>dir                                              | Verified publisher: WIBU-SYSTEMS AG                 |   |   |
| Volume in drive X is Shared Fol<br>Volume Serial Number is 0000-00 | File origin: Network drive                          |   |   |
| Directory of X:\CodeMeter 7.21a                                    | Show more details                                   |   |   |
| S/45/2024 00:40 AM 50 5                                            | To continue, enter an admin user name and password. |   |   |
| 1 File(s) 50,5                                                     | ···· PIN                                            |   |   |
| 0 Dir(s) 131,145                                                   | resour-PC\Sigi's test account                       |   |   |
| :\CodeMeter 7.21a>                                                 |                                                     |   |   |
| :\CodeMeter 7.21a>                                                 | PIN                                                 |   |   |
| : (Codemeter 7.21a>CodemeterRunt                                   | I forgot my PIN                                     |   |   |
| :\CodeMeter 7.21a>CodeMeterRunt                                    |                                                     |   |   |
|                                                                    | More choices                                        |   |   |
|                                                                    | Sigi's test account                                 |   |   |
|                                                                    | resour-PC\Sigi's test account                       |   |   |
|                                                                    | PIN<br>resour-PC\Sigi's test account                |   |   |
|                                                                    |                                                     |   |   |
|                                                                    | No                                                  |   |   |

- Fig. 1 : Download from wibu.com at <a href="https://www.wibu.com/us/support/user/downloads-user-software.html">https://www.wibu.com/us/support/user/downloads-user-software.html</a> CodeMeter User Runtime for Windows / CodeMeterRuntime.exe installer for Windows 64-bit and run in Windows 10 64-bit Pro non-admin user account. Enter admin user name and password or PIN when prompted.
  - direct your browser to <u>https://www.wibu.com/support/user/downloads-user-software.html</u>
  - select CodeMeter User Runtime for Windows version 7.21a combined installer for Windows 32/64-bit in Combo box (click on arrow-up-down symbol)
  - click on "download" text
  - > scroll down and click on "direct link" text, to save installer CodeMeterRuntime.exe to your local hard disk
  - backup this installer from your download directory to permanent storage
  - > run this installer on PC with Windows 10 Pro 32-bit or 64-bit operating system
  - > For installation of CodeMeter runtime in Windows 7 Pro please use version 6.90 installer instead available at

https://rayfract.com/common/CodeMeterRuntime.exe

|   | Welcome to the CodeMeter Runtime Kit<br>v7.21a Setup Wizard                                                                       |
|---|----------------------------------------------------------------------------------------------------|
| C | This will install CodeMeter Runtime Kit v7.21a on your<br>computer. Click Next to continue or Cancel to exit the Setup<br>Wizard. |
|   |                                                                                                    |

Fig. 2 : Click Next button

| the ober Election rig                                  | reement                                                |                                                                     |                                                            |                             |   |  |  |
|--------------------------------------------------------|--------------------------------------------------------|---------------------------------------------------------------------|------------------------------------------------------------|-----------------------------|---|--|--|
| Please read the following license agreement carefully  |                                                        |                                                                     |                                                            |                             |   |  |  |
| WIBU-SYSTEMS AG                                        | , Karlsruhe, Ge                                        | rmany and Wibu-S                                                    | ystems USA I                                               | nc.,                        | ^ |  |  |
| Edmonds, WA, USA                                       | reement Single                                         | Use License                                                         |                                                            |                             |   |  |  |
| CodeMeter and Wibu                                     | Key Software                                           | Use Litense                                                         |                                                            |                             |   |  |  |
| BEFORE USING THE<br>ARE AGREEING TO<br>YOU ARE ACCESSE | SOFTWARE L<br>SOFTWARE.<br>BE BOUND BY<br>NG THE SOFTW | BY USING THE SO<br>THE TERMS OF T<br>ARE ELECTRON<br>BY THE TERMS ( | DFTWARE, YO<br>HIS LICENSE<br>ICALLY, SIGE<br>DF THIS LICE | DU<br>E. IF<br>NIFY<br>INSE |   |  |  |
| YOUR AGREEMENT                                         | TO BE BOUND                                            | THE PARTY OF A TO A                                                 |                                                            | AGREE                       |   |  |  |
| YOUR AGREEMENT<br>BY CLICKING THE<br>TO THE TERMS OF   | 'AGREE/ACCEN                                           | T" BUTTON. IF Y<br>RETURN THE WI                                    | OU DO NOT<br>BU-SYSTEMS                                    | 5                           | ~ |  |  |
| YOUR AGREEMENT<br>BY CLICKING THE<br>TO THE TERMS OF   | "AGREE/ACCEP<br>THIS LICENSE,<br>the License Agree     | PT" BUTTON. IF Y<br>RETURN THE WI                                   | OU DO NOT<br>BU-SYSTEMS                                    | 5                           | ~ |  |  |

Fig. 3 : Click I accept the terms and click Next button

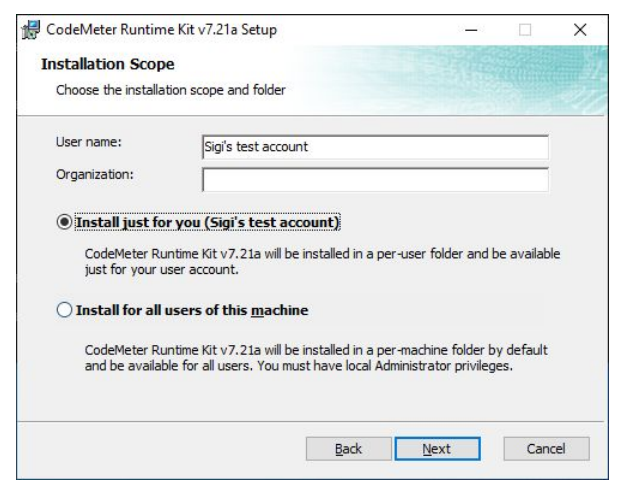

Fig. 4 : Click radio button Install just for you and click Next

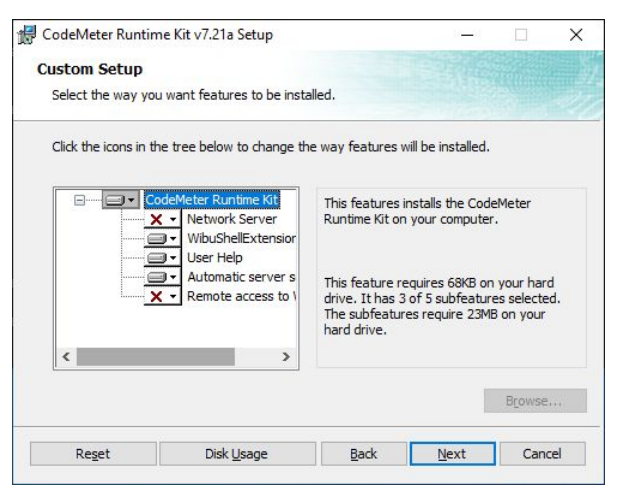

Fig. 5 : Click Next button

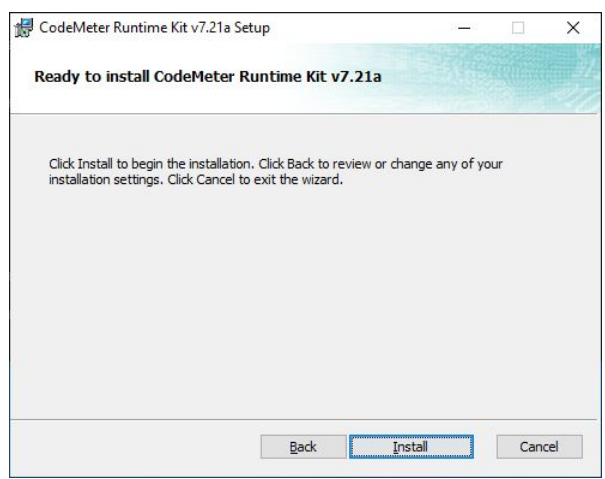

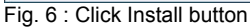

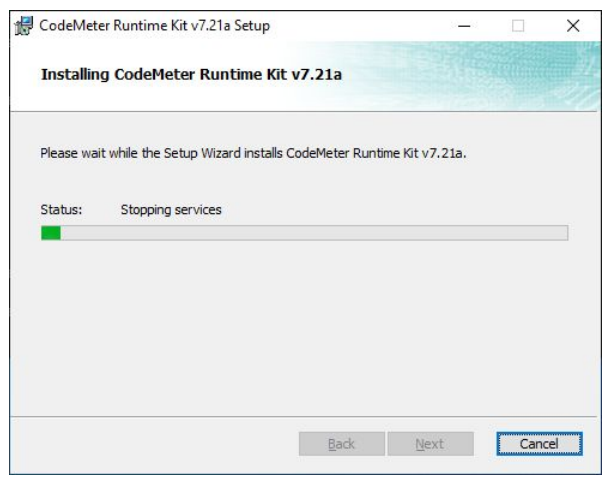

Fig. 7 : Wait for installation to complete. Don't click Cancel button.

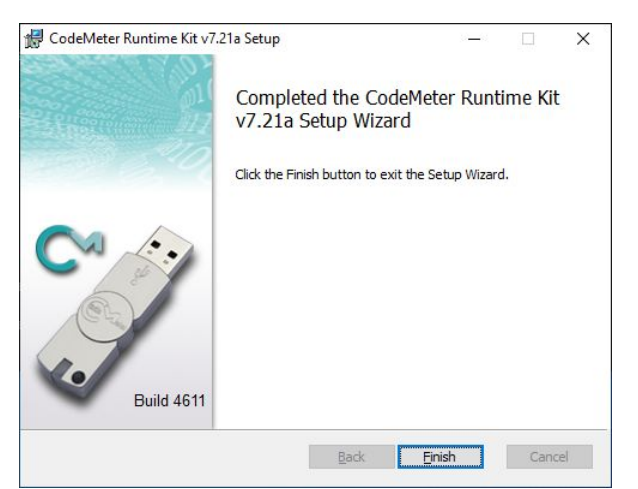

Fig. 8 : When Completed prompt appears click Finish button to exit the installer.